# Manual de usuario de ValidaCOFA

Guía de instalación y uso de la aplicación

07/03/2018 Confederación Farmacéutica Argentina Valido para la versión 1.0

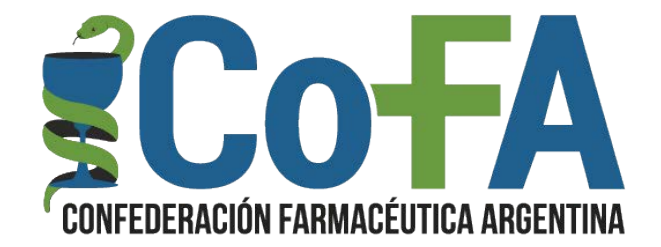

# Instalación

#### Icono del instalador

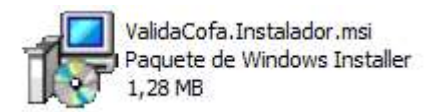

Inicio de instalación

Algunos sistemas pueden advertir de la inconveniencia de instalar el archivo, se trata de prevenciones de seguridad ordinarias, por lo cual en este caso deberá dar aceptación previamente a la instalación.

| Windows Installer   |         |          |
|---------------------|---------|----------|
| Preparando la insta | alación |          |
|                     |         | Cancelar |

Confirmación de instalación

| 😽 ValidaCOFA                                                                                                    |                                                                         |                                                                     |                                                            |
|----------------------------------------------------------------------------------------------------|-------------------------------------------------------------------------|---------------------------------------------------------------------|------------------------------------------------------------|
| Éste es el Asistente par<br>ValidaCOFA                                                                                                    | ra instalaciór                                                          |                                                                     | ERACION FARMACEUTICA ARDENTINA                             |
| El instalador le guiará a través de los pas                                                                                                    | sos necesarios para i                                                   | nstalar ValidaCOFA                                                  | en el equipo.                                              |
|                                                                                                    |                                                                         |                                                                     |                                                            |
| Advertencia: este programa está protegi<br>internacionales. La reproducción o distril<br>mismo, está penada por la ley con sever<br>acciones judiciales que correspondan. | do por las leyes de d<br>bución ilícitas de est<br>as sanciones civiles | erechos de autor y (<br>e programa, o de cu<br>y penales, y será ob | otros tratados<br>ialquier parte del<br>ojeto de todas las |
|                                                                                                    | Cancelar                                                                | < Atrás                                                             | Siguiente >                                                |

Selección de carpeta de instalación, en esta pantalla el usuario podrá seleccionar la carpeta de destino de instalación, se aconseja no cambiar esta configuración.

| ValidaCOFA                                                                                                 |                               |
|----------------------------------------------------------------------------------------------------|-------------------------------|
| Seleccionar carpeta de instalación                                                                         | CONFEDERACION FARMACEUTICA AR |
| r<br>I instalador instalará ValidaCOFA en la siguiente carpeta.                                            |                               |
| 'ara instalarlo en esta carpeta haga clic en "Siguiente". Para instalarl<br>lic en "Examinar".<br>Carpeta: | o en una carpeta distinta ha  |
| C:\COFA\ValidaCOFA\                                                                                        | Examinar                      |
|                                                                                                    | Espacio en disco              |
|                                                                                                    |                               |
|                                                                                                    |                               |
|                                                                                                    |                               |
|                                                                                                    |                               |
|                                                                                                    |                               |

En esta pantalla podrá seleccionar la forma de inicio de la aplicación en el momento que inicia Windows, son 3 opciones, no ejecutar al inicio (el usuario iniciara la aplicación), Ejecutar al inicio (apenas arranca el sistema operativo abre la aplicación), Ejecución demorada (espera 3 minutos para que termine de cargar el sistema operativo para luego iniciar la aplicación) esta opción se recomienda para equipos lentos

| ValidaCOFA                                         |                                    |                    |                   | _II ×                         |
|----------------------------------------------------|------------------------------------|--------------------|-------------------|-------------------------------|
| Inicio Autor                                       | nático de Vali                     | daCOFA             |                   | DEFACION FARMACEUTICA ARDENTI |
| Elija la opción de in                              | cio automático cuando              | o inicia Windows   |                   |                               |
| No ejecutar a                                      | l inicio                           |                    |                   |                               |
| C Ejecutar al in                                   | cio                                |                    |                   |                               |
| <ul> <li>Ejecutar al in<br/>comienza la</li> </ul> | cio demorado (espera<br>plicación) | un tiempo prudenci | al para que cargu | e el SO y luego               |
|                                                    |                                    |                    |                   |                               |
|                                                    |                                    |                    |                   |                               |
|                                                    |                                    |                    |                   |                               |
|                                                    |                                    | 1                  | F                 | 1                             |
|                                                    |                                    | Cancelar           | < <u>A</u> trás   | <u>Siguiente &gt;</u>         |

| ValidaCOFA                                     |                    |                                     |
|------------------------------------------------|--------------------|-------------------------------------|
| Confirmar instalación                          |                    | CONFEDERACION FARMACEUTICA ARDENTIN |
| El instalador está listo para instalar Validal | COFA en el equipo. |                                     |
| Haga clic en "Siguiente" para iniciar la in    | stalación.         |                                     |
|                                                |                    |                                     |
|                                                |                    |                                     |
|                                                |                    |                                     |
|                                                |                    |                                     |
|                                                |                    |                                     |
|                                                |                    |                                     |
|                                                | Lancelar           | < Atras Siguiente >                 |
| ValidaCOFA                                     |                    |                                     |
| Instalando ValidaCOFA                          |                    | CONFEDERACION FARMACEUTICA ARDENTIN |
| Instalando ValidaCOFA.                         |                    |                                     |
| Fonere                                         |                    |                                     |
|                                                |                    |                                     |
|                                                |                    |                                     |
|                                                |                    |                                     |
|                                                |                    |                                     |
|                                                |                    |                                     |
|                                                |                    |                                     |
|                                                | Cancelar           | < Atrás Siguiente >                 |

| ValidaCOFA                             |          | -         |                         |   |
|----------------------------------------|----------|-----------|-------------------------|---|
| Instalación completada                 |          |           | CONFEDERACION FARMACEUT |   |
| ValidaCOFA se ha instalado correctamen | nte.     |           |                         |   |
| Haga clic en "Cerrar" para salir.      |          |           |                         |   |
|                                        |          |           |                         |   |
|                                        |          |           |                         |   |
|                                        |          |           |                         |   |
|                                        |          |           |                         |   |
|                                        |          |           |                         |   |
| Gracias por instalar Residente.Net     |          |           |                         |   |
|                                        | Constant | 11 - 2.00 | ···                     |   |
|                                        | Lancelar |           |                         | 1 |

Al finalizar la instalación se podrá observar en el escritorio el icono de acceso a la aplicación, además, la aplicación se habrá agregado al inicio de sesión de Windows por lo que cada vez que se inicie sesión se ejecutara la aplicación ValidaCOFA.

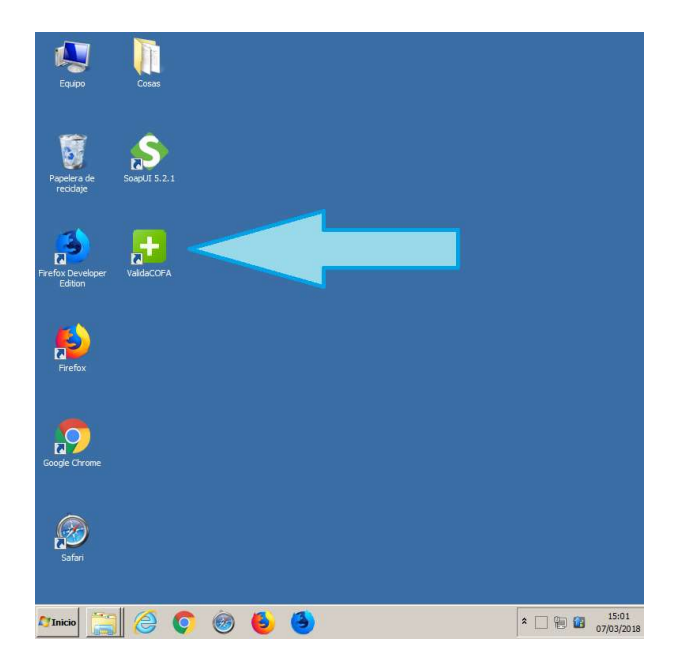

## Acceso a la Aplicación ValidaCOFA

Al iniciar la aplicación se debe ingresar los datos de acceso, Usuario y Clave, se cuenta con la opción de "Guardar datos de acceso" que permitirá almacenar esta información para futuros accesos, también se puede visualizar la versión de la aplicación.

| Identificación Usuario:    |
|----------------------------|
|                            |
| Identificación             |
| Identificación<br>Usuario: |
| Usuario:                   |
| N.R. 2003. ANA             |
| Clave:                     |
| Mantener datos de usuario  |
| Ingresar Cancelar          |
|                            |
|                            |

El Usuario corresponde al código PAMI y la clave es la habitualmente utilizada para su ingreso a la web COFA

La pantalla principal cuenta con 3 solapas (Ejecución, Configuración y Consola) y un cuadro de estado.

El cuadro de estado contiene:

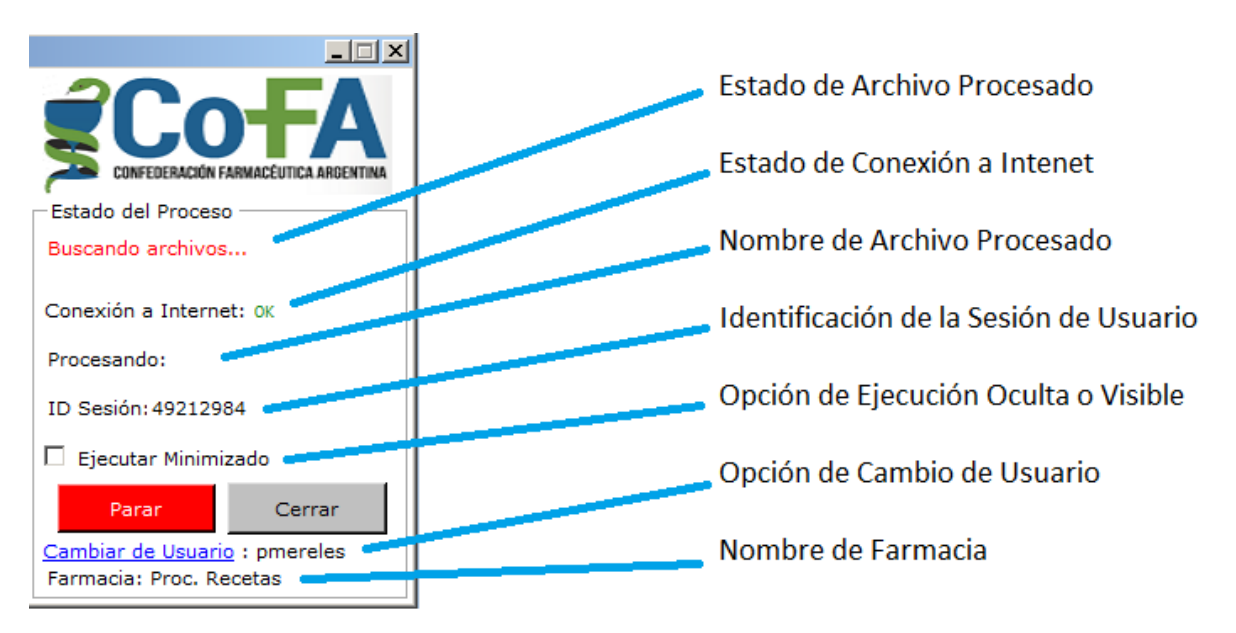

## Descripción de las solapas

#### Solapa de Ejecución:

Cuenta con 2 cuadros de que contienen los textos de los últimos archivos de validación enviado y recibido en formato XML

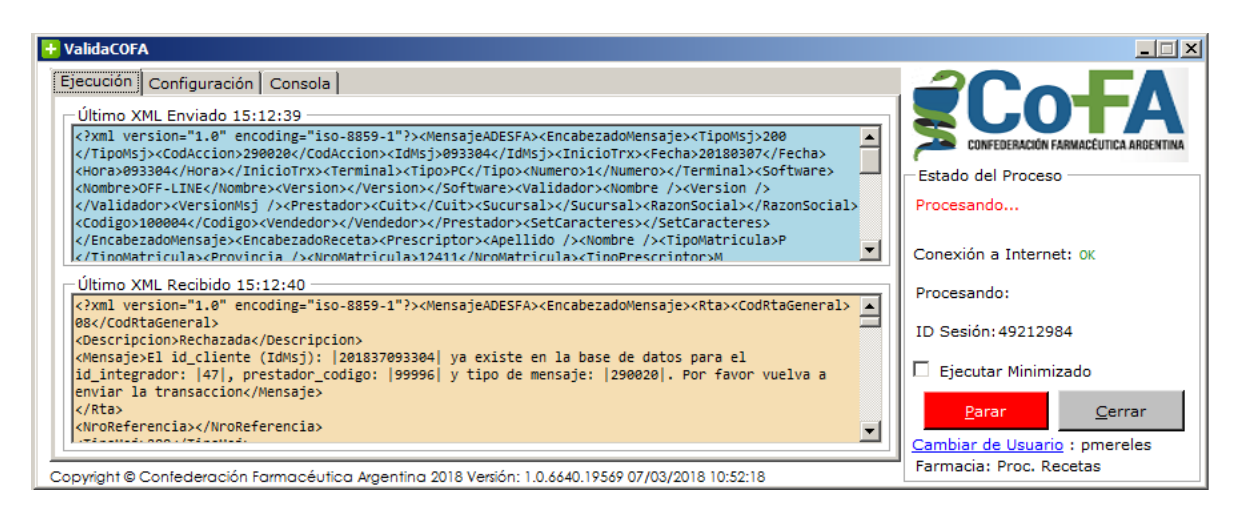

## Solapa de Configuración:

Contiene una grilla con los valores de la configuración de la aplicación como directorios de intercambio de información, intervalo de búsqueda de archivos para envío y formato de archivos de envío, el valor de los directorios corresponde al tipo de instalación elegida entre "COFA" y "ADESFA" y otros valores de uso interno.

#### Edición:

Para editar valores se debe hacer doble click en la celda que contiene el valor, cambiar el valor y luego presionar "Enter".

No todos los valores se pueden editar, esta es una lista de los parámetros disponibles para edición

| Parámetro                   | Posibles valores       | Descripción                                                                               |
|-----------------------------|------------------------|-------------------------------------------------------------------------------------------|
| Enviar Errores              | 1 o 0                  | En 1 la aplicación manda un<br>mail en caso de error a<br>COLFARMA.                       |
| Email Titulo Errores        | Texto                  | Asunto de mails de errores                                                                |
| Intervalo de búsqueda       | Numérico               | Intervalo en segundos en el<br>cual la aplicación vuelve a<br>buscar archivos para enviar |
|                             |                        |                                                                                           |
| Url para chequear internet  | Url separada por comas | Hasta 5 direcciones de<br>internet para chequear el<br>funcionamiento de internet         |
| Formato de Archivo de envío | ХоТ                    | Formato de los archivos de<br>envío                                                       |
| Directorio de Entrada       | Texto                  | Directorio donde el facturador<br>deja el archivo para ser                                |

|                         |       | enviado                       |
|-------------------------|-------|-------------------------------|
| Directorio Histórico    | Texto | Directorio donde se guardan   |
|                         |       | los archivos enviados         |
| Directorio de Recepción | Texto | Directorio donde se guarda el |
|                         |       | archivo recibido luego de la  |
|                         |       | validación                    |

| cuo | ción Configuración Consola                 |                                      | 2CoE                             |
|-----|--------------------------------------------|--------------------------------------|----------------------------------|
| agi | a doble click en el valor a editar         |                                      |                                  |
|     | Nombre                                     | Valor 🔺                              | CONFEDERACIÓN FARMACÉUTICA ARGE  |
| ŀ   | Ejecutar Minimizado (Solo Lectura)         | 0                                    | Estado del Proceso               |
|     | Email Copia Errores (Solo Lectura)         |                                      | Buscando archivos                |
|     | Email Titulo Errores                       | Error en Residente.Net               |                                  |
|     | Smtp Server (Solo Lectura)                 | ynR5tsrN4hBBzTYRGEaOVg==             | Conexión a Internet: OK          |
|     | Dirección de Envío de Mails (Solo Lectura) | EWzHat2volWkKyadx2HeM3CR/ssQoyPhMk3I | Deserved as                      |
|     | Usuario de Envío de Mail (Solo Lectura)    | cuFox6V8/SPZoQsgBampHg==             | Procesando:                      |
|     | Password de Envío de Mail (Solo Lectura)   | 8g9XRYPJmRM3R2MwfHZQ9g==             | ID Sesión: 49212984              |
|     | Sql Command TimeOut (Solo Lectura)         | 50                                   | 🗖 🗖 Siensten Minimizede          |
|     | Intervalo de Búsqueda                      | 1                                    |                                  |
|     | Enviar Errores                             | 1                                    | Parar Cerrar                     |
| Г   |                                            | •                                    | Combine de Universite à annuales |

#### Solapa Consola:

Esta solapa tiene un registro de todas las operaciones realizadas, cuenta con la posibilidad de guardar el registro en un archivo de texto en la carpeta Log de la instalación (carpeta de instalación por defecto: C:\COFA\ValidaCOFA\Log), es recomendable, en caso de error guardar el registro de la operación para complementar la información en el reporte de errores al departamento de desarrollo de COFA.

| + ValidaCOFA                                                                                                    |                                      |
|----------------------------------------------------------------------------------------------------|--------------------------------------|
| Ejecución Configuración Consola                                                                                                    |                                      |
| 07/03/2018 15:05:12 - Se cambio la configuración de IntervaloPR: 1                                                                                                    | TUTA                                 |
| 07/03/2018 15:05:12 - Se cambo la configuración de DirectorioRecención: C:\CEPAR RE\                                                                                                    | CONFEDERACIÓN FARMACÊUTICA ARGENTINA |
| 07/03/2018 15:05:12 - Se cambio la configuracion de DirectorioEntrada: C:\CFPBA_EN\<br>07/03/2018 15:05:12 - Se cambio la configuracion de EmailDestinatarioErrores: Ks4a3IA9TELKPmiUd5CBDI | Estado del Proceso                   |
| 07/03/2018 15:05:12 - Se cargaron los valores de la configuración.<br>07/03/2018 15:05:13 - Proceso iniciado                                                                                | Procesando                           |
| 07/03/2018 15:12:39 - enviando archivo xml: C:\CFPBA_EN\SALUD_SEGURA_MAX_1.xml<br>07/03/2018 15:12:40 - se obtivo la respuesta                                                              | Conevién a Interneti or              |
| 07/03/2018 15:12:40 - se movió el archivo: C:\CFPBA_RE\SALUD_SEGURA_MAX_1.xml                                                                                                    | Conexion a Internet. Or              |
| 07/03/2018 15:15:07 - Enviando archivo xml: C:\CFPBA_EN\galdop_1_1.xml<br>07/03/2018 15:15:09 - se obtuvo la respuesta                                                                      | Procesando: galbop_2_1.xml           |
| 07/03/2018 15:15:09 - se movió el archivo: C:\CFPBA_RE\galbop_1_1.xml<br>07/03/2018 15:15:09 - enviando archivo xml: C:\CFPBA_EN\galbop_2.xml                                               | ID Sesión: 49212984                  |
| 07/03/2018 15:15:12 - se obtuvo la respuesta<br>07/03/2018 15:15:12 - se movió el archivo: C:\CEPRA RE\galbon 2.xml                                                                         | Ejecutar Minimizado                  |
|                                                                                                    |                                      |
|                                                                                                    | Parar <u>C</u> errar                 |
|                                                                                                    | Cambiar de Usuario : pmereles        |
| Copyright © Confederación Farmacéutica Argentina 2018 Versión: 1.0.6640.19569 07/03/2018 10:52:18                                                                                           | rarmacia: Proc. Recetas              |

## Inicio de operaciones

Para comenzar con la ejecución solo debe accionar el botón "Iniciar", la aplicación revisara el directorio de salida y enviara las recetas para validación.

# **Otras funciones**

#### Ejecución en segundo plano

Al presionar el botón "X" de cierre de la ventana, la aplicación pasara a ejecutarse en segundo plano minimizada.

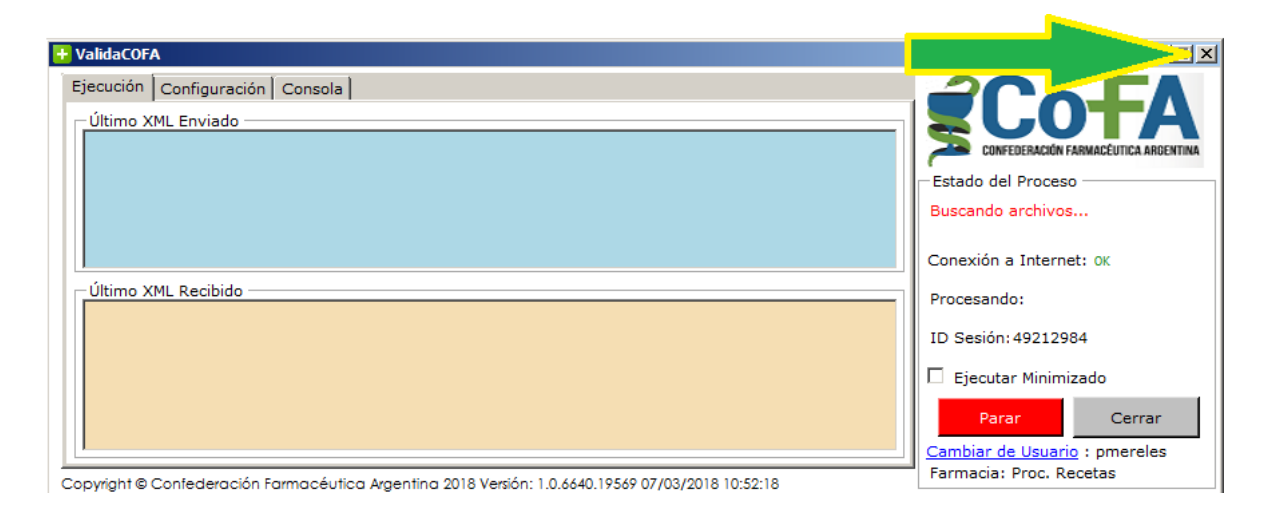

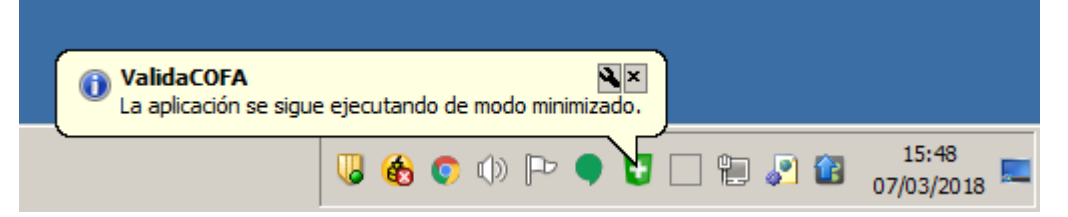

Haciendo click derecho se mostrara un menú con 2 opciones:

- Mostrar: vuelve a abrir la ventana del ValidaCOFA.
- Salir: cierra la aplicación.

| Mostrar |             |                     |
|---------|-------------|---------------------|
| Salir   | J 🗌 🌒 🖺 🕪 Þ | 15:05<br>04/05/2016 |

#### Actualizaciones automáticas

La aplicación cuenta con un módulo de actualizaciones, este verifica si existe alguna actualización y la instala automáticamente.

Existen 2 tipos de actualizaciones, Opcionales y Obligatorias.

En el caso de las actualizaciones opcionales, la aplicación mostrara un mensaje donde pregunta al usuario si desea instalar una nueva versión, este tipo de actualizaciones son opcionales porque no afectan el funcionamiento de la aplicación; en caso de seleccionar la opción "No Actualizar", dicha actualización quedara pendiente para la próxima vez que inicie la aplicación.

| Actualiza | r ValidaCOFA                                                         | $\times$ |
|-----------|----------------------------------------------------------------------|----------|
| ?         | Existe una nueva versión del ValidaCOFA, ¿Desea actualizar<br>ahora? |          |
|           | <u>Sí</u> <u>N</u> o                                                 |          |

Las actualizaciones obligatorias son consideradas críticas porque afectan el funcionamiento de la aplicación, es esos casos la aplicación mostrara el siguiente mensaje

| Actualización obligatoria de ValidaCOFA |                                                                             |  |  |
|-----------------------------------------|-----------------------------------------------------------------------------|--|--|
| <u> </u>                                | Existe una nueva versión del ValidaCOFA, Presione Aceptar para<br>continuar |  |  |
|                                         | Aceptar                                                                     |  |  |